# SAP Fieldglass

### Worker Fieldglass Quick Reference Guides

## ManpowerGroup

# Table of Contents

1.Registration Process
 2.Need help signing in?
 3.Home page Navigation

 4.Submit Timesheet
 5.Submit expense sheet

#### Your Manpower Team

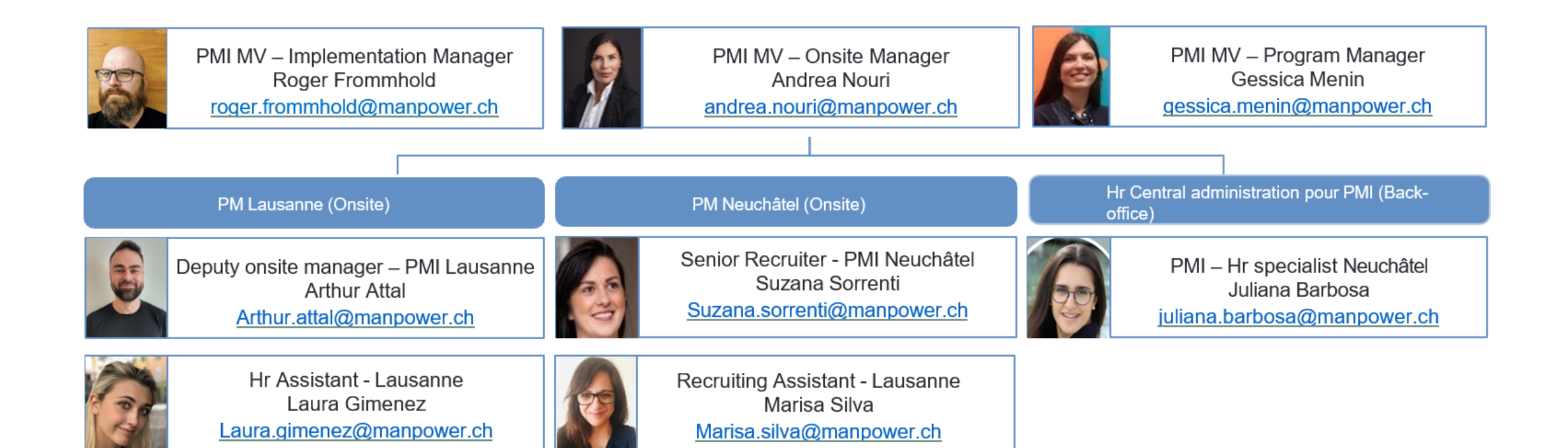

#### **1. Worker**: Registration Process

Invitation to join the SAP Fieldglass system

fieldglass@fgvms.eu (1) То Worker Email

 $\odot$ 

Fieldglass Beta Mode Create Your Account

SAD

 $\overline{\mathbf{6}}$ 

(7)

8

.eu

Last Name

Federer

Mobile Number (optional)

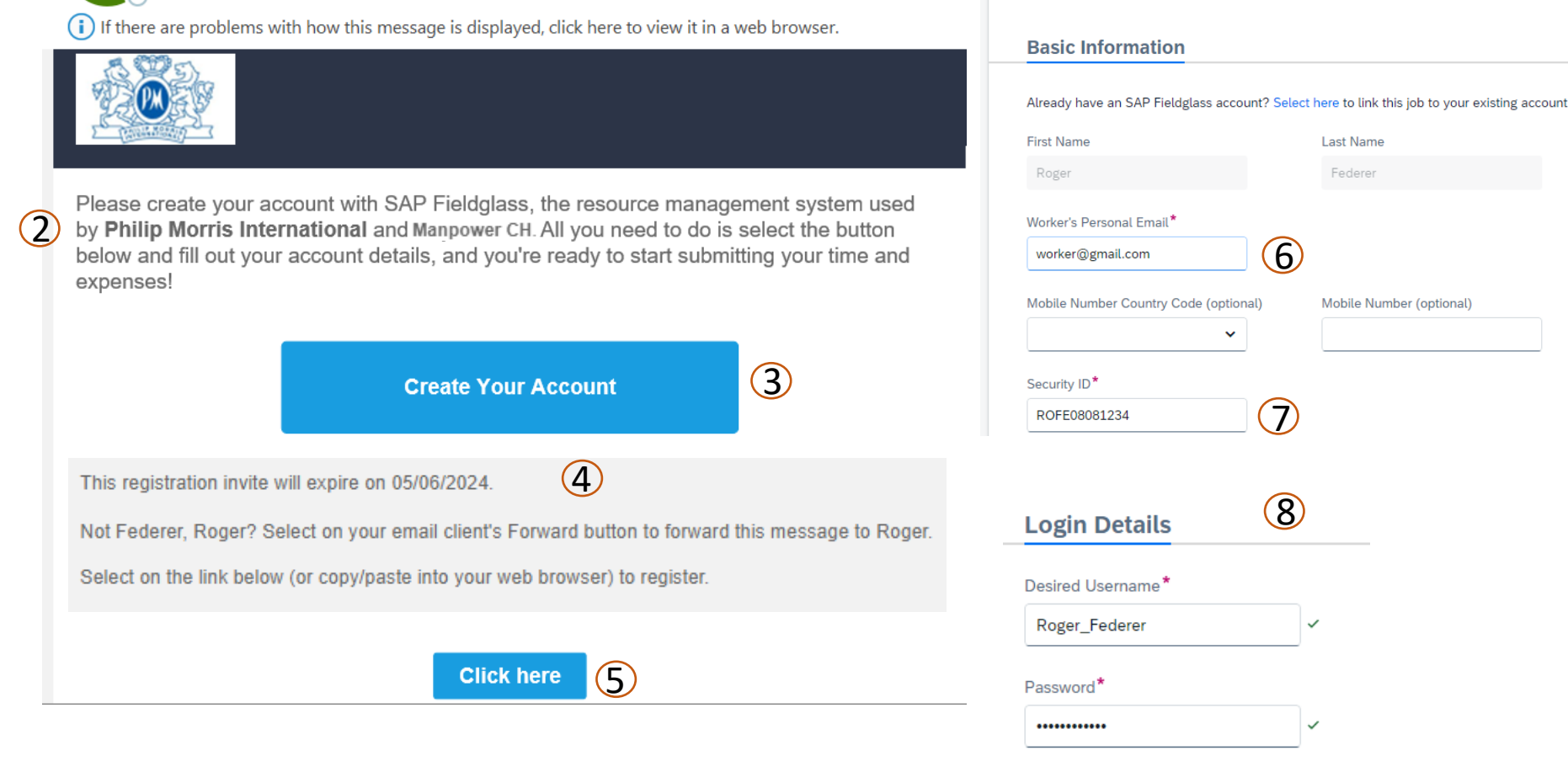

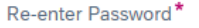

\*\*\*\*\*\*\*\*\*

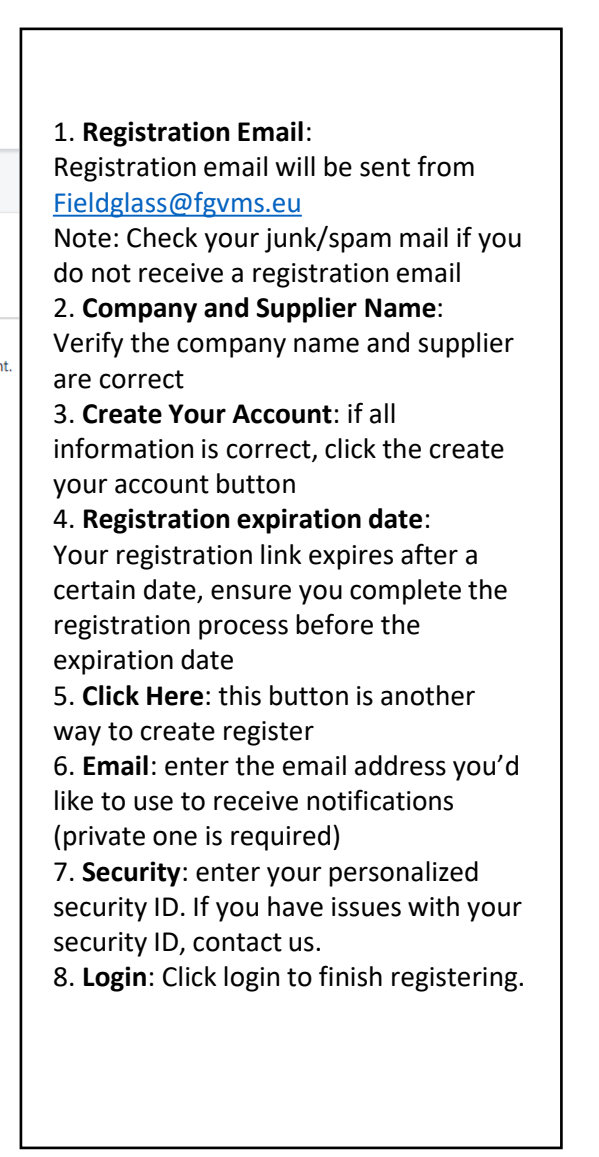

#### 2. Worker: Need Help Signing In?

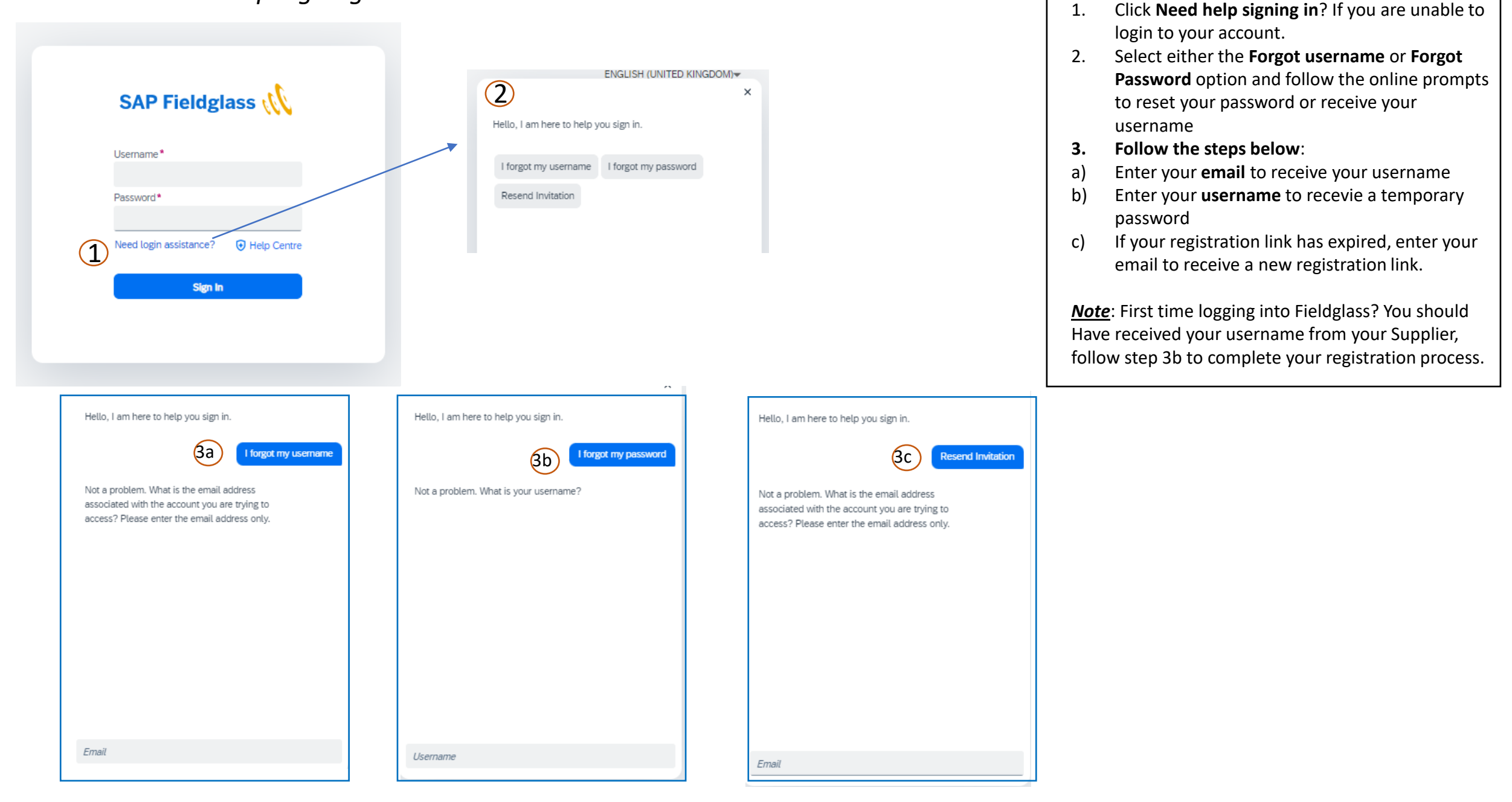

#### 3. Worker: Home Page Navigation

#### Welcome Settings

| Welcome Federer, Roger                                                                            |                                                                                      | × |
|---------------------------------------------------------------------------------------------------|--------------------------------------------------------------------------------------|---|
| Welcome to SAP Fieldglass! Your registration is complete<br>changes and proceed to the next page. | e. Feel free to change the following fields according to your preferences. Save your |   |
| Locale Preferences                                                                                |                                                                                      |   |
| Time Zone *                                                                                       |                                                                                      |   |
| Europe/Zurich 🗸                                                                                   | Example: 01:56 PM                                                                    |   |
| Date Format*                                                                                      | Example: 15/05/2024                                                                  |   |
| Time Format*                                                                                      | Example: 11:56 AM                                                                    |   |
| Number Format* #,##9.99 (Example: 1,234,567.99)                                                   | Example: 1,234,567.99                                                                |   |
| Language* English (United Kingdom)                                                                | Example: Welcome                                                                     |   |
| Calendar start day*                                                                               |                                                                                      |   |
| On't show this window again                                                                       | Continue to SAP Fieldglas                                                            | s |

All the parameters are pre-filled, change and adapt them as you wish.

- 1. Select your preferred language .
- 2. The start day of the calendar is set to Sunday; we advise you to change it to Monday to avoid errors when filling in the timesheets.

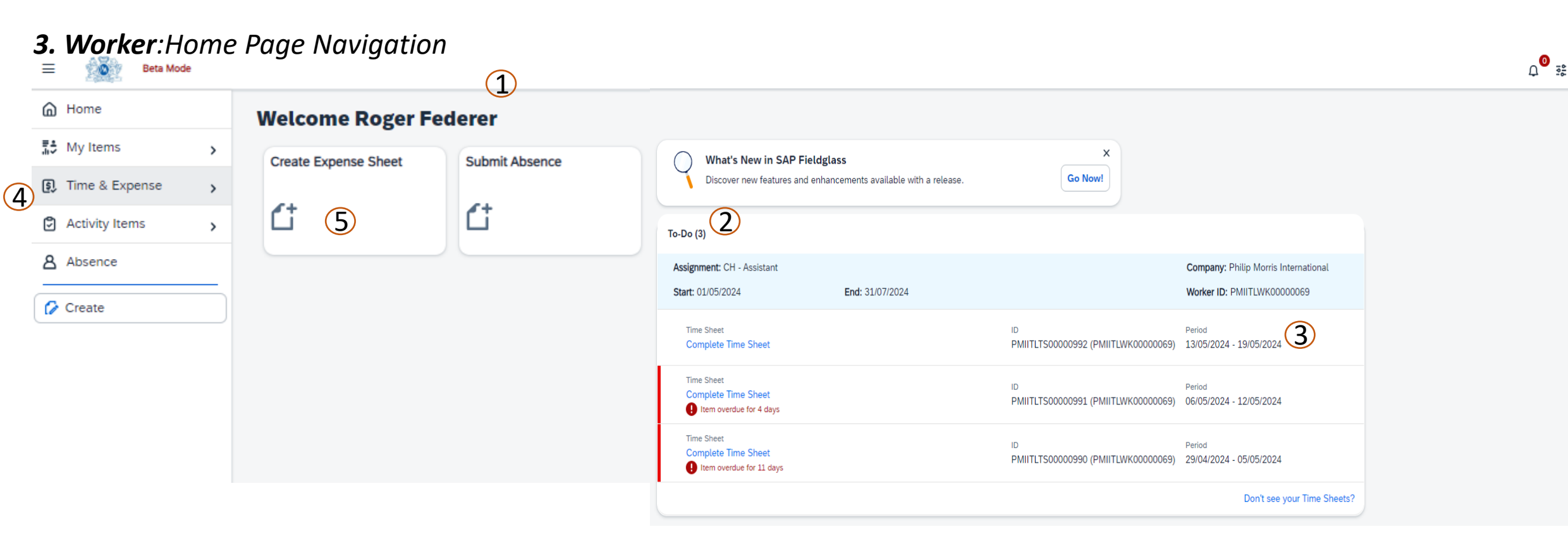

(6)

- 1. Welcome Worker Name: Your name will appear in the top left hand corner
- 2. Worker Items To-Do: This is a list of items that require your attention
- **3. Timesheet Period:** Note the date for each time sheet pending to be completed
- 4. View Timesheets: View timesheets from a previous date
- 5. Create: Create expense sheet from here
- 6. **Profile:** Click to view your profile and set personal settings like time zone and month/date format

#### 4. Worker: Submit Timesheet

| My Items                                                                                                    |                                           |                               |                                 |                        |            |             |                   | Ω <sup>Φ</sup> 3≵ (RF | 1. Time & Expense:           |
|----------------------------------------------------------------------------------------------------|-------------------------------------------|-------------------------------|---------------------------------|------------------------|------------|-------------|-------------------|-----------------------|------------------------------|
| 🗐 Time & Expense 🚺 🗸 🗸                                                                                             | Period                                    |                               |                                 |                        |            |             |                   |                       | Select to access             |
| Time Sheets (2)                                                                                                    | 21/03/2024 📛 to 16/08/2024 📛              | Apply Filters                 |                                 |                        |            |             |                   | 3 Items Found         | options                      |
|                                                                                                    | Status ID                                 | Revision Main E               | locument ID Main Document Title | e Supervisor of Worker | Start Date | End         | ST OT DT          | Others NB             | 2. Timesheets: Select to     |
| Expense Sheets                                                                                                    | All  Crite Draft PMIITLTS                 | otoooge 0 PMIITL              | JP00000313 CH - Assistant       | Swiss Hiring Manager   | 13/05/2024 | 19/05/2024  | 0.00 0.00 0.00    | 0.00 0.00             | bring up list of             |
| C Activity Items                                                                                                   | Draft PMIITLTS                            | 0 PMIITL                      | JP00000313 CH - Assistant       | Swiss Hiring Manager   | 06/05/2024 | 12/05/2024  | 0.00 0.00 0.00    | 0.00 0.00             | pending timesheets           |
|                                                                                                    | Draft PMIITLTS                            | 0 PMIITL                      | JP00000313 CH - Assistant       | Swiss Hiring Manager   | 29/04/2024 | 05/05/2024  | 0.00 0.00 0.00    | 0.00 0.00             | 3. Timesheets: List Of       |
| O Create                                                                                                    |                                           |                               |                                 | 1-3 of 3 🔹 🗡           |            |             |                   |                       | submission                   |
| [/ Create                                                                                                    | Data as of 10:11 AM Refresh Download List | Data                          |                                 |                        |            |             |                   |                       | 4. Click on Edit             |
| ♂ Time Sheets List                                                                                                 |                                           |                               |                                 |                        |            |             |                   |                       | 5. Select the shift          |
| Federer, Roger                                                                                                    |                                           |                               |                                 |                        |            |             | Edit Actions      | •                     | (Standard/Time away          |
| Time Sheet                                                                                                    |                                           |                               |                                 |                        |            |             |                   |                       | on business/                 |
| Status         Ime Sheet ID         Period           Draft         PMIITLTS00000991         06/05/2024 to 12/05/20 | D24 Philip Morris International           | Supplier<br>Manpower CH(MPCH) |                                 |                        |            |             |                   |                       | Morning/Afternoon/           |
|                                                                                                    |                                           |                               |                                 |                        |            |             |                   |                       | Night)                       |
| Enter Time                                                                                                    |                                           |                               |                                 |                        |            |             |                   |                       | <b>b. Daily lotal:</b> Enter |
| Time Sheet Worker                                                                                                  | Current End Da                            | ie                            |                                 |                        |            |             |                   |                       | minutes (ex 8h 30m)          |
| PMIIILIS00000991 Federer, Roger PMIII                                                                              | LWK0000069 31/07/202                      | 24                            |                                 |                        |            |             |                   |                       | 7. Weekly total              |
| Shift                                                                                                    |                                           |                               |                                 |                        |            |             |                   |                       | 8. Continue                  |
| Day Shift                                                                                                    | 6/5<br>Map                                | 7/5<br>Tuo                    | 8/5<br>Wod                      | 9/5<br>Thu             | 10/5       | 11/5<br>Sat | 12/5<br>Sup       | Total                 | 9. Submit                    |
| Shift Standard                                                                                                    |                                           | iue                           | wed                             | mu                     |            | Jai         | 301               |                       |                              |
| Standard Standard<br>Change shift per day                                                                          | Standard                                  | Standard                      | Standard                        | Standard               | Standard   | Standard    | Standard          |                       |                              |
| Time Worked                                                                                                    |                                           |                               |                                 |                        |            |             |                   |                       |                              |
| Time Worked                                                                                                    | 6/5 🔄                                     | 7/5 🔄                         | 8/5 51                          | 9/5 🔄                  | 10/5 중1    | 11/5 🔄      | 12/5              |                       |                              |
| Day                                                                                                    | Mon                                       | Tue                           | Wed                             | Thu                    | Fri        | Sat         | Sun               | Total                 |                              |
| Billable Agency Design (1066912AAD) - Time Worked - Default                                                        | -                                         |                               |                                 |                        |            |             |                   |                       |                              |
| Time Worked                                                                                                    | 6 8 h 0 m                                 | 8 h 0 m                       | 10 h 3 m                        | 8 h 0 m                | 8 h 0 m    | hm          | hm                | 42h 3m                |                              |
| Total                                                                                                    | 8h 0m                                     | 8h 0m                         | 10h 3m                          | 8h 0m                  | 8h 0m      | 0h 0m       | Oh Om             | 42h 3m                |                              |
| + Add Task                                                                                                    |                                           |                               |                                 |                        |            |             |                   |                       |                              |
|                                                                                                    |                                           |                               |                                 |                        |            | (8)         | Continue Complete | Later Cancel          |                              |

#### 4. Worker: Submit Timesheet / SHIFTS

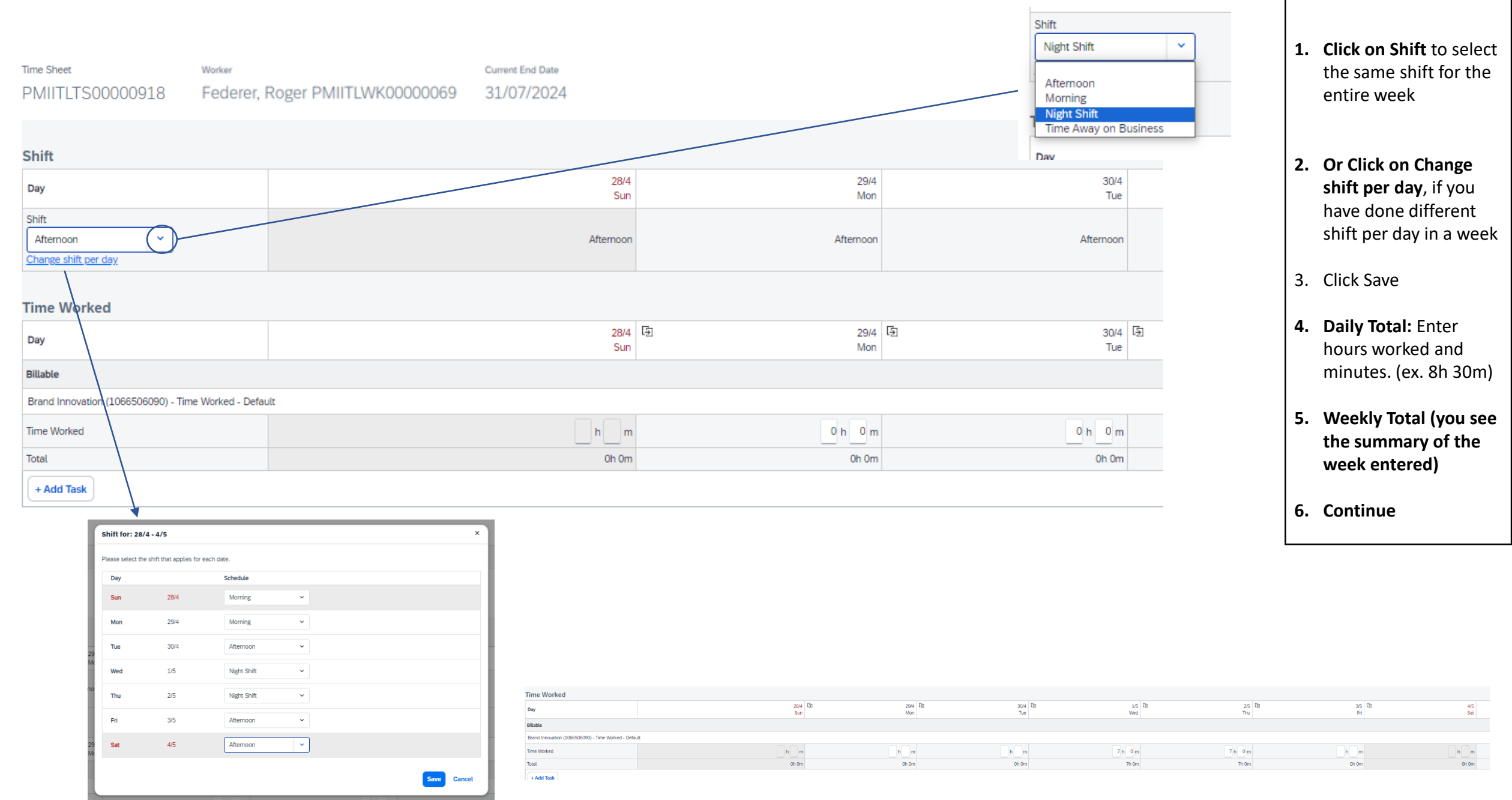

Warning: Hours exceed 8.00 hours per day for 08/05/2024. Please ensure that you have allocated them correctly. Your data has not been saved. Please review the errors or warnings and try again.

9

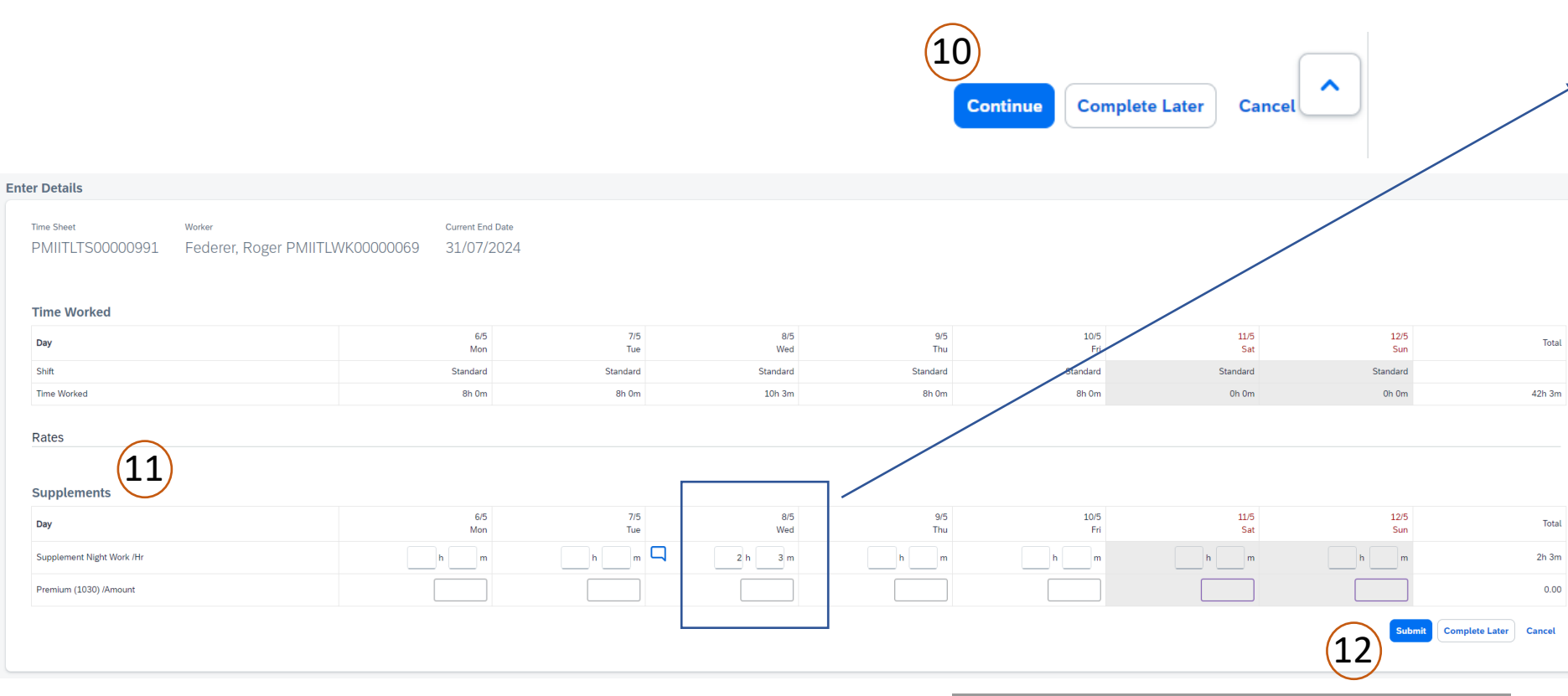

| Confirmation       | × |
|--------------------|---|
| Submit Time Sheet? |   |
| Submit Cancel      |   |

9. **Overtime**: if you enter more than 8h per day a warning will appear (please consider overtime paid with supplement 25% as of 9h30m per day or more than 45h a week) 10. Click Continue 11. Supplement: Night Work - Please enter number of Hours worked in night work (from 22pm to 6 am) if agreed with the Manager. These hours should be included in the total number of hours entered in normal hours on first step. **Premium** – this should not be entered, only the manager can fill up this part. 12. Submit

#### **5.** Submit Timesheet : Overview

| Federer, | Roger |
|----------|-------|
|----------|-------|

Time Sheet

| Time Worked                                        |                    |              |            |            |            |             |             |             |              |
|----------------------------------------------------|--------------------|--------------|------------|------------|------------|-------------|-------------|-------------|--------------|
| Day                                                |                    | 6/5<br>Mon   | 7/5<br>Tue | 8/5<br>Wed | 9/5<br>Thu | 10/5<br>Fri | 11/5<br>Sat | 12/5<br>Sun | Total Worked |
| Billable                                           |                    |              |            |            |            |             |             |             |              |
| Agency Design (1066912AAD) - Time Worked - Default |                    |              |            |            |            |             |             |             |              |
| Time Worked                                        |                    | 8h 0m        | 8h 0m      | 10h 3m     | 8h 0m      | 8h 0m       |             |             | 42h 3m       |
| Total                                              |                    | 8h 0m        | 8h 0m      | 10h 3m     | 8h 0m      | 8h 0m       | 0h 0m       | 0h 0m       | 42h 3m       |
|                                                    |                    |              |            |            |            |             |             |             |              |
| Rates                                              |                    |              |            |            |            |             |             |             |              |
| Day                                                |                    | 6/5<br>Mon   | 7/5<br>Tue | 8/5<br>Wed | 9/5<br>Thu | 10/5<br>Fri | 11/5<br>Sat | 12/5<br>Sun | Total Worked |
| Base Section                                       |                    |              |            |            |            |             |             |             |              |
| ST /Hr                                             |                    | 0h 0m        | 0h 0m      | 0h 0m      | 0h 0m      | 0h 0m       | 0h 0m       | 0h 0m       | 0h 0m        |
| Supplements                                        |                    |              |            |            |            |             |             |             |              |
| OT /Hr                                             |                    | 0h 0m        | 0h 0m      | 0h 0m      | 0h 0m      | 0h 0m       | 0h 0m       | 0h 0m       | 0h 0m        |
| Premium (1030) /Amount                             |                    | 0.00         | 0.00       | 0.00       | 0.00       | 0.00        | 0.00        | 0.00        | 0.00         |
| Supplement 50% /Hr                                 |                    | 0h 0m        | 0h 0m      | 0h 0m      | 0h 0m      | 0h 0m       | 0h 0m       | 0h 0m       | 0h 0m        |
| Supplement Night Work /Hr                          |                    | 0h 0m        | 0h 0m      | 2h 3m      | 0h 0m      | 0h 0m       | 0h 0m       | 0h 0m       | 2h 3m        |
| Time Away on Business                              |                    |              |            |            |            |             |             |             |              |
|                                                    |                    |              |            |            |            |             |             |             |              |
| Posting Information                                |                    |              |            |            |            |             |             |             |              |
| Contingent Type                                    | Default            |              |            |            |            |             |             |             |              |
| Work Order/Work Order Revision Owner               | Swiss Hiring Manag | ger          |            |            |            |             |             |             |              |
| Site                                               | Lausanne, Switzerl | and (CH-LAU) |            |            |            |             |             |             | Ż            |
| Business Unit                                      | Commercial (42043  | 3476)        |            |            |            |             |             |             |              |
|                                                    |                    |              |            |            |            |             |             |             |              |

Actions 🗸

#### 4.1. Worker: Submit Timesheet Revision

### If your timesheet is rejected...

| A Time Sheets Li | st               |                          |                             |                   |      |
|------------------|------------------|--------------------------|-----------------------------|-------------------|------|
| Federer, F       | loger            |                          |                             |                   |      |
| Time Sheet       |                  |                          |                             |                   | Edit |
| Status           | Time Sheet ID    | Period                   | Buyer                       | Supplier          | _    |
| Rejected         | PMIITLTS00000991 | 06/05/2024 to 12/05/2024 | Philip Morris International | Manpower CH(MPCH) |      |

(1)

Complete Later

Cancel

Submit

### If your timesheet was approved but you need to revise...

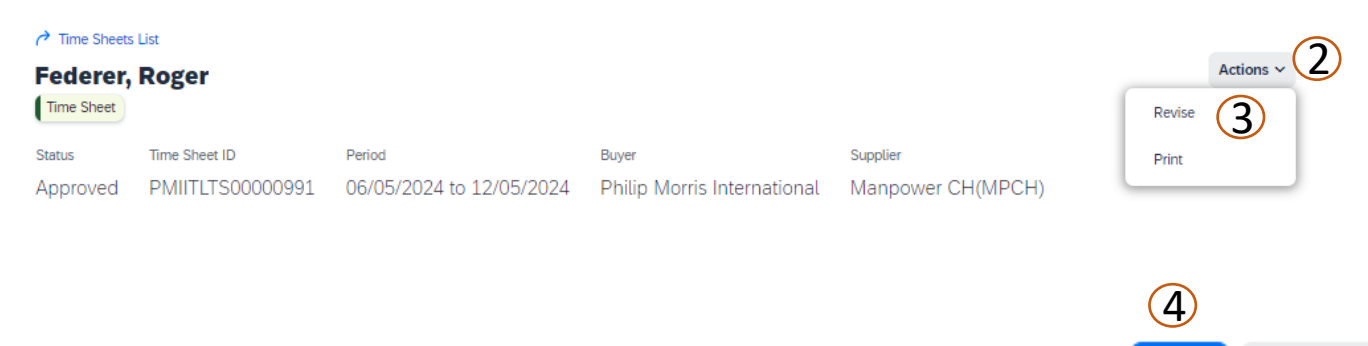

- Rejected/Edit: If your timesheet is rejected you will receive an email notification. You can follow the link and select 'edit' to correct your timesheet and resubmit
- 2. Actions/Revise: If your timesheet was approved but you notice a mistake and need to correct it find the timesheet in question and select the Actions drop down
- 3. Revise: Click Revise
- 4. Amend & Resubmit: Make your amendments as required and resubmit for approval

#### 5. Worker: Submit Expenses

| <b>5. Worker</b> : So                                                                                                    | 1                                                             |                |                             |                |                             | <ul> <li>click Create Expenses</li> <li>2. Click Here: if you don't see<br/>the expenses type you're<br/>looking for, search for it here.</li> <li>3. Enter the Date of the<br/>expense sheet</li> <li>4. Enter the Merchant's name</li> <li>5. Enter the total for the<br/>expense</li> </ul> |
|----------------------------------------------------------------------------------------------------|---------------------------------------------------------------|----------------|-----------------------------|----------------|-----------------------------|----------------------------------------------------------------------------------------------------|
| To add an Expense entry, click an Expense                                                                                                    | Code below.                                                   |                |                             |                |                             | 7. Attach the receipt for your                                                                                                    |
| Don't see the Expense you're looking for in the second second | the list below? To find additional Expenses <u>Click here</u> |                |                             |                |                             | expense                                                                                                    |
| Expense Codes                                                                                                    |                                                               |                |                             |                |                             | 8. Click Submit to complete the                                                                                                    |
| Assignment: PMIITLWK00000069 - CH - Assistant (01/05/2024 - 31/07/202                                                                                                    | 24)                                                           |                |                             |                | 2 Items Found Apply Filters | expense sheet.                                                                                                    |
| Cost Center                                                                                                    | Expense Code                                                  | Expense Name   | General Ledger Account Code | Expense Type   | Billable                    |                                                                                                    |
| Enter Criteria                                                                                                    | Enter Criteria                                                | Enter Criteria | Enter Criteria              | Enter Criteria | All ~                       |                                                                                                    |
| Agency Design (1066912AAD)                                                                                                    | Air Travel                                                    | Air Travel     | Default                     |                | Yes                         |                                                                                                    |
| Agency Design (1066912AAD)                                                                                                    | Meats                                                         | Meais          | Default                     |                | Yes                         |                                                                                                    |
| Clear Sort Clear Filters                                                                                                    |                                                               |                |                             |                | >                           |                                                                                                    |
|                                                                                                    |                                                               | Rows 5 💙       | -2012 ()                    |                | l                           |                                                                                                    |
| Billable                                                                                                    |                                                               |                |                             |                |                             |                                                                                                    |
| Agency Design (1066912AAD)                                                                                                    |                                                               |                |                             |                |                             |                                                                                                    |
|                                                                                                    | Marchant Suite Air                                            |                |                             |                |                             |                                                                                                    |
| Copy 01/05/2024                                                                                                    | WINDOWN STATE                                                 |                |                             |                |                             |                                                                                                    |
| Attachment Required                                                                                                    | Evenese Amount                                                |                |                             |                |                             |                                                                                                    |
|                                                                                                    | шарензе Анновни                                               |                |                             |                |                             | 6 150.00 CHF                                                                                                    |
| Total                                                                                                    |                                                               |                |                             |                |                             | 150.00 CHF                                                                                                    |
|                                                                                                    |                                                               |                |                             |                |                             |                                                                                                    |

#### General Information

| Comments (optional) |                 |
|---------------------|-----------------|
|                     |                 |
|                     |                 |
|                     |                 |
|                     |                 |
|                     | Remaining: 2000 |

#### Attachments

No Attachments Defined

+ Add Attachments

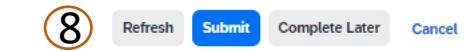

**1. Create**: from the Homepage

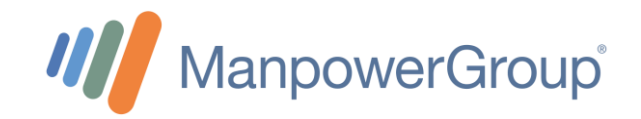

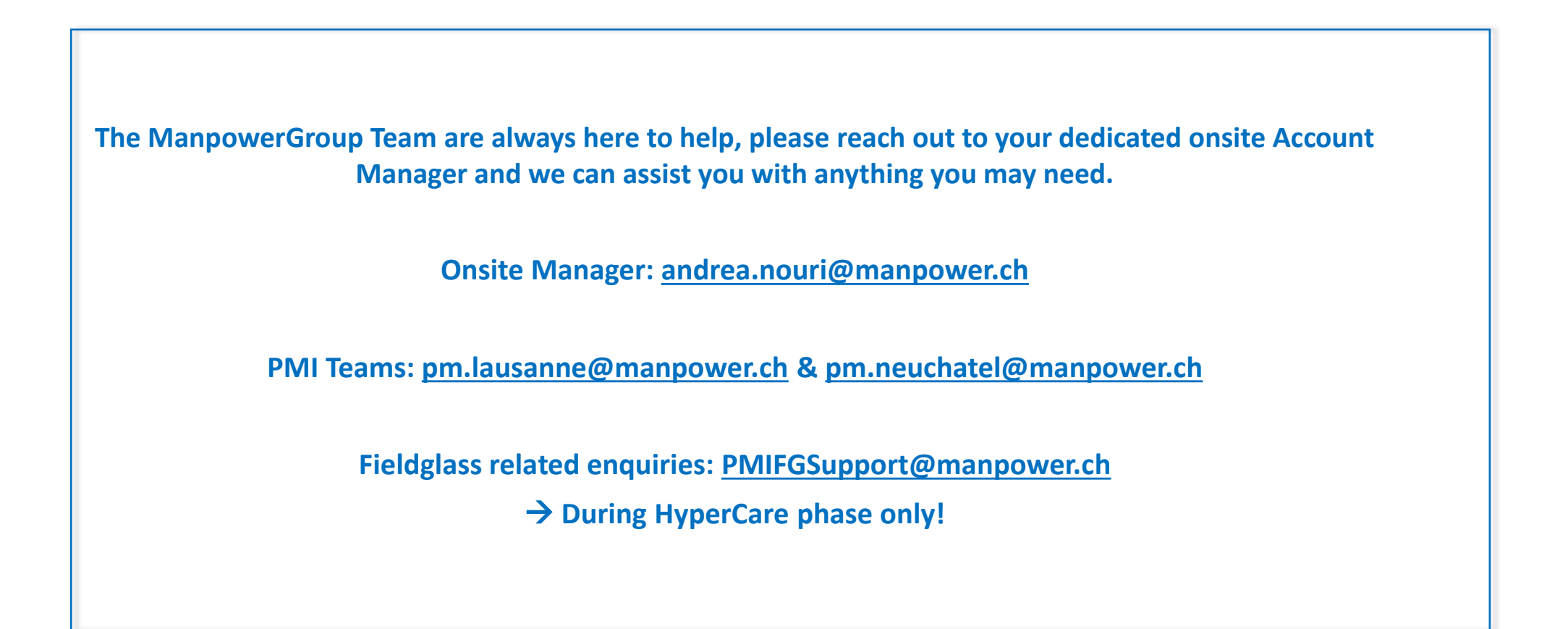

Thank you for your attention !